## Импортирование данных из интернет-банка

Первое, что необходимо сделать — это в интернет-банке сохранить в файле XML отчет о банковских операциях за определенный период в любом из двух форматов: FIDAVISTA или ISO.

Например, вот как это выглядит на примере двух банков (в других – аналогично):

| artes | Maksājumi           | Kredīts un<br>līzings | Uzkrājumi un<br>ieguldījumi | Pensija           | E-pakalpojumi     | Meklēšana          | <  |
|-------|---------------------|-----------------------|-----------------------------|-------------------|-------------------|--------------------|----|
|       |                     |                       |                             |                   |                   |                    |    |
| Nor   | ēķinu konti         |                       |                             |                   |                   | <b>49</b> ?        |    |
| Konts |                     |                       | Datu                        | ms no:            | Datums līdz:      |                    |    |
| Visi  | konti               | ~                     | 15.                         | 07.2016 🛗         | 16.07.2016        | <b>a</b>           |    |
| Šodie | n   Vakar   Šo      | nedēļ   Iepriekšēj    | ā nedēļā   Šomēr            | ies   No iepriekš | ējā mēneša sākuma | lepriekšējā mēnesī |    |
| F F   | aplašinātā meklēšai | na                    |                             |                   |                   | Atlasīt            |    |
|       |                     |                       |                             |                   |                   |                    |    |
| 1     | LV31RIKO            | 002013182264          | EUR                         |                   |                   |                    |    |
|       |                     | 1.2010 10.07.2010     | ,                           | Saglahā           | it kā             | Drukāt nārskatu 🗸  |    |
| ≣ īs  | s 🔝 Detalizēts      |                       |                             | E Sugiaso         |                   | brukut purskutu    |    |
| Veid  | s Datums 🗸          | Maksātājs / Sa        | ņēmējs                      | .pdf .:           | xml ISO           | Summa              |    |
|       |                     |                       |                             | s                 | ākuma atlikums:   | +35,741.67 EU      | IR |
|       | 15 07 0010          |                       | 00104 40                    | D 00701160        | 01 07 0016 -      | 1000               |    |
|       |                     | Co                    | хранение отч                | рта в банке D     | nB                |                    |    |
|       |                     |                       | Aparienae om A              |                   |                   |                    |    |
|       |                     |                       |                             |                   |                   |                    |    |
|       |                     |                       |                             |                   |                   |                    |    |

| MARCA PAR NUMBA APRADE VOARIO | 112201345-20110350                                                                          | 2.00                                                                                                    |
|-------------------------------|---------------------------------------------------------------------------------------------|----------------------------------------------------------------------------------------------------|
| Valutēšanas datums: 01.10.11  |                                                                                             |                                                                                                    |
| MAKSA PAR KONTA APKALPOŠANU   | 112207945-20111031                                                                          | 2.50                                                                                                    |
| Valutéšanas datums: 01.11.11  |                                                                                             |                                                                                                    |
|                               | Debeta apgrozījums:                                                                         | 135.18                                                                                                    |
|                               | Kredīta apgrozījums:                                                                        | 12.00                                                                                                    |
|                               | Beigu atlikums:                                                                             | -6.61                                                                                                    |
|                               | FiDAVISTa V                                                                                 | Saglabāt                                                                                                    |
|                               | FIDAVISTa                                                                                   |                                                                                                    |
|                               | Valutēšanas datums: 01.10.11<br>MAKSA PAR KONTA APKALPOŠANU<br>Valutēšanas datums: 01.11.11 | Valutēšanas datums: 01.10.11<br>MAKSA PAR KONTA APKALPOŠANU<br>Valutēšanas datums: 01.11.11<br>Debeta apgrozījums:<br>Kredīta apgrozījums:<br>Beigu atlikums:<br>Beigu atlikums: |

Сохранение отчета в банке Citadele

После этого перейдите в раздел "Finanses - Operācijas" и нажмите на кнопку **Bank**, расположенную на функциональной панели в правой части экрана. Первое, что Вам будет предложено — это выбрать файл, который Вы перед этим сохранили в интернетбанке. На экране появится форма, изображенная на рисунке:

| Periods:                                                                           | Bankas konts: Valūta:                                                                                                    |                                                            |         |   |  |  |  |  |
|------------------------------------------------------------------------------------|----------------------------------------------------------------------------------------------------|------------------------------------------------------------|---------|---|--|--|--|--|
| 🔽 Izejošie maksājumi                                                               | Korespondējošie konti - caur "/" (identifikācija pēc NMR<br>- 53/238<br>Korespondējošie konti - caur "/" (identifikācija pēc NMR<br>- 231<br>Koresp. konts: |                                                            |         |   |  |  |  |  |
| 🔽 lenākošie maksājumi                                                              |                                                                                                    |                                                            |         |   |  |  |  |  |
| 🔽 Bankas komisija                                                                  | - 7750                                                                                                    |                                                            |         |   |  |  |  |  |
| -Korespondējošo kontu ide                                                          | entifikācija pēc maksāj                                                                                                    | uma aprakstu                                               |         |   |  |  |  |  |
| –Korespondējošo kontu ide<br>Maksājuma                                             | entifikācija pēc maksāji<br>1 apraksta daļa                                                                                                    | uma aprakstu<br>Debets                                     | Kredīts | 1 |  |  |  |  |
| -Korespondējošo kontu ide<br>Maksājuma<br>DARBA ALGA                               | entifikācija pēc maksāji<br>1 apraksta daļa                                                                                                    | uma aprakstu<br>Debets<br>7720                             | Kredīts | ' |  |  |  |  |
| -Korespondējošo kontu ide<br>Maksājuma<br>DARBA ALGA<br>PVN PAR                    | entifikācija pēc maksāji<br>1 apraksta daļa                                                                                                    | uma aprakstu<br>Debets<br>7720<br>5721                     | Kredīts | ' |  |  |  |  |
| Korespondējošo kontu ide<br>Maksājuma<br>DARBA ALGA<br>PVN PAR<br>MIKROUZ          | entifikācija pēc maksāj<br>1 apraksta daļa                                                                                                    | Uma aprakstu<br>Debets<br>7720<br>5721<br>5726             | Kredīts | , |  |  |  |  |
| Korespondējošo kontu ide<br>Maksājuma<br>DARBA ALGA<br>PVN PAR<br>MIKROUZ<br>SAIMN | entifikācija pēc maksāj<br>a apraksta daļa                                                                                                    | Uma aprakstu<br>Debets<br>7720<br>5721<br>5726<br>2380 001 | Kredīts |   |  |  |  |  |

Форма импортирования данных в программу из интернет-банка

Информация, указанная в окошке "Periods", должна соответствовать периоду, за который Вы сохранили банковскую выписку. В случае, если при открытии формы там указан какой-то другой период, значит – Вы выбрали неправильный файл, следует закрыть форму и повторить все заново.

Также программа должна "узнать" и сама правильно заполнить окошко "Bankas konts". Это произойдет, если в разделе "Konti" у этого счета установлен признак "В" и введены банковские реквизиты.

| Kontu sara | ksts          |                                          |        |                                                 |         |        |       |     |     |          |
|------------|---------------|------------------------------------------|--------|-------------------------------------------------|---------|--------|-------|-----|-----|----------|
| Konts      | An. kods (KA) | Nosaukums Sāk. atlikums, EUR             | Aktīvs | Pasīvs                                          | FR      | ΚJ     | FB    | NV  | APN | 1?       |
| 2610       |               | KASE LVL                                 | 2510   |                                                 |         |        |       | NV  |     |          |
| 2611       |               | KASE EUR                                 | 2510   |                                                 |         |        |       | NV  |     | 1        |
| 2620       | #1            | DnB NORD -accorprofi-                    |        |                                                 |         |        |       | ×   | A   |          |
| 2690       |               | VALŪTAS KO Konta parametri               |        |                                                 |         | Kor    | idēš: | ana |     |          |
| 3110       |               | PAMATKAPIT. Konts: Analitikas kods (KA): | I r    | - Kontraģenta konts - Juridiskās personas konts |         |        |       |     |     |          |
| 3310       |               | LIKUMĀ NOT 2620                          |        |                                                 |         |        |       |     |     | 1        |
| 3410       |               | PĀRSKATA G                               |        | - Fiziekā                                       | ie nore | onas   | kont  | e . |     |          |
| 3420       |               | IEPRIEKŠĒJ Nosaukums:                    |        | - Bankas konti                                  |         | onas   | Roma  | 1   |     | <u>,</u> |
| 4110       |               | CITI UZKRĀ DNB NORD                      |        | - Dalika                                        | s konta |        |       |     |     |          |
| 4310       |               | NEIZMANTOT                               |        | - Nauda                                         | S KONIS | 5      |       |     |     |          |
| 5110       |               | ILGTERMINA Bankas konts (IBAN)           |        | - valutas                                       | s konts |        |       |     |     |          |
| 5210 KOI   |               | SIA "KOLEN LV31BIK00002013182264         |        | - Apmak                                         | sas ve  | ida ko | onts  |     | A   |          |
| 5210 MDG   |               | SIA "MODO                                |        | - PVN k                                         | onts    |        |       |     | A   |          |
| 5210 MES   |               | SIA "MEESS Bankas nosaukums:             | 1      |                                                 |         |        |       |     |     |          |
| 5210 OLK   |               | SIA "Revid DNB banka                     |        |                                                 |         |        |       |     | A   |          |
| 5217 EME   |               | SIA "EMEM" Kods (SWIFT):                 |        |                                                 |         |        |       |     | A   | 2        |
| 5219 LMT   |               | SIA "LM TE RIKOLV2X                      |        |                                                 |         |        |       |     | A   |          |
| 5310 000   |               | PIEGĀDATĀJ                               |        |                                                 |         |        |       |     |     |          |
| 5310 BAN   |               | AS BAN                                   |        |                                                 |         |        |       |     |     |          |
| 5310 BAT   |               | SIA BALTIC                               |        |                                                 |         |        |       |     |     |          |
| 5310 BIT   |               | SIA "BITE Latvija" -13.55                | 2340   | 3260                                            |         | J      |       |     |     |          |
| 5310 COM   |               | COMPENSA TU S.A.                         | 2340   | 3260                                            |         | J      |       |     |     |          |

Форма редактирования счета 2620 (банк) с банковскими реквизитами

Рассмотрим теперь содержимое остальных окошек (заполнить их достаточно один раз, в дальнейшем они будут предлагаться Вам по умолчанию).

В окошке, расположенном справа от "Izejošie maksājumi", необходимо указать группу счетов, среди которых программа будет искать корреспондирующий счет по

регистрационному номеру (NMR) получателя. Здесь может быть указана не одна группа счетов, а несколько - через разделитель /. В приведенном выше примере как раз указаны две таких группы счетов: поставщики (53) и подотчетные лица (238): **53/238**.

Аналогичным образом заполняется окошко справа от "lenākošie maksājumi", только здесь речь идет об идентификации по регистрационному номеру (NMR) не получателей, а плательщиков.

В окошке "Bankas komisija" вводится номер счета расходов на банковскую комиссию (например, **7550**).

И, наконец - таблица с заголовком "Korespondējošo kontu identifikācija pēc maksājuma aprakstu". Здесь Вы имеете возможность идентифицировать номер корреспондирующего счета по определенному ключевому слову (или фразе) из основания платежа. Например, если в основании платежа будет указано "Darba algas izmaksa par 2015. gada decembrī", то по ключевой фразе "DARBA ALGA" программа поймет, что в дебете этой операции необходимо поставить 5610. Отметим также, что идентификация корреспондирующего счета не зависит от регистра букв (то есть – от того, большими или маленькими буквами они введены).

Редактирование таблицы производится посредством клавиш **Insert** (создать новую строку), **F2** (исправить строку) и **Delete** (удалить строку).

Запуск процесса импортирования производится нажатием кнопки **Importēt**, расположенной в левом нижнем углу формы.

В результате операции, импортированные из интернет-банка, добавятся в общий список операций. В случае, если программа не смогла идентифицировать корреспондирующий счет, на его месте будут стоять цифры 9999. В операциях, для которых требуется внести какие-то уточнения (например, не указан номер корреспондирующего счета, или не уточнены номера оплаченных документов при расчетах с контрагентами), будет слева отсутствовать значок  $\checkmark$ . После внесения через **F2** необходимых изменений в этих операциях значок  $\checkmark$  следует поставить вручную.

Обратим Ваше внимание на еще один момент. В импортированных из интернетбанка операциях поле "Analītikas kods OA" заполняется значением >BANK. Это позволяет быстро увидеть импортированные операции в списке и отличить их от тех, что были введены раньше. Но после того, как Вы все проверите и убедитесь, что данные из банка загрузились в программу корректно (например, можно нажать **F4** и сверить остатки счета 2620 с банковской выпиской), мы советуем Вам выделить эти операции и с помощью функции **Ctrl+Alt+пробел** очистить содержимое поля "Analītikas kods OA".

| Financas     | Damatlida     | zokli  | Alga        | Sal  | nice  | E Izoio  |      |         |             |        |             |     |         |
|--------------|---------------|--------|-------------|------|-------|----------|------|---------|-------------|--------|-------------|-----|---------|
| 1 manses     | r amatiluz    | Lenii  | Aiya        | Jei  | 1155  | izeja    |      |         |             |        |             |     |         |
| Operācijas   | Norēķi        | ni N   | /laksājumi  | Cela | zīmes | Konti    | Va   | lūtu ku | irsi Atskai | ites   | lestatījumi | (   | 🛃 Izeja |
| Operāciju sa | raksta filtrs |        |             |      |       |          |      |         |             |        |             |     |         |
| An. kods OA: | Periods:      |        | Debets:     |      | Kredi | ts: Sumr | na:  |         | Apraksts    | E P    | VN kods:    |     |         |
| >BANK        | • • •         |        |             |      | OR    |          | 0.00 |         | 0.00        |        | - 5         |     |         |
|              |               |        |             |      |       |          |      | 2       | ,           | ^      |             |     |         |
| Operāciju sa | raksts        |        |             |      |       |          | 201  |         |             |        |             |     |         |
| ✓ Reģ. Id.#  | Datums        | Numurs | An. kods OA | NP   | PVN   | Debets   | Kred | dīts    | Summa       | Valūta | Summa, EUR  | -   |         |
| *            | 15.07.16      |        | >BANK       |      |       | 2620     | 2310 | BAM     | 108.90      | EUR    | 108.90      | SIA | "BALT   |
| ~            | 15.07.16      |        | >BANK       |      |       | 2620     | 2311 | FRL     | 108.90      | EUR    | 108.90      | SIA | "Fris   |
| ~            | 15.07.16      |        | >BANK       |      |       | 2620     | 2310 | FNS     | 87.12       | EUR    | 87.12       | SIA | "FĒNI   |

Операции, содержащие в поле "Analītikas kods OA" значение >BANK

Если этого не сделать, то при следующем импорте данных из интернет-банка значение >**BANK** в этом поле потеряет всякий смысл и не будет ничего значить, поскольку новые операции (импортированные только что) перемешаются с теми, которые были импортированы из интернет-банка ранее. Поэтому, для наглядности и удобства при работе со списком операций лучше делать так, как мы посоветовали.